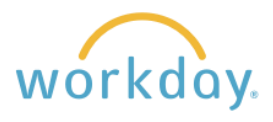

The Form W-2 is a required annual document that employers provide to employees with wage and salary information. It also reports federal, state, and other taxes withheld from your paycheck.

## **Navigation**

After logging into Workday, click **Menu** in the upper left corner of the home page. From the resulting menu, select **Benefits and Pay**. Click **Pay** in the left-hand navigation and select **Tax** from the menu that results.

## **Changing to Electronic Delivery**

You have the ability to modify the delivery method of this document, and electronic delivery is available weeks in advance of the paper copy. To receive electronic delivery, follow these steps:

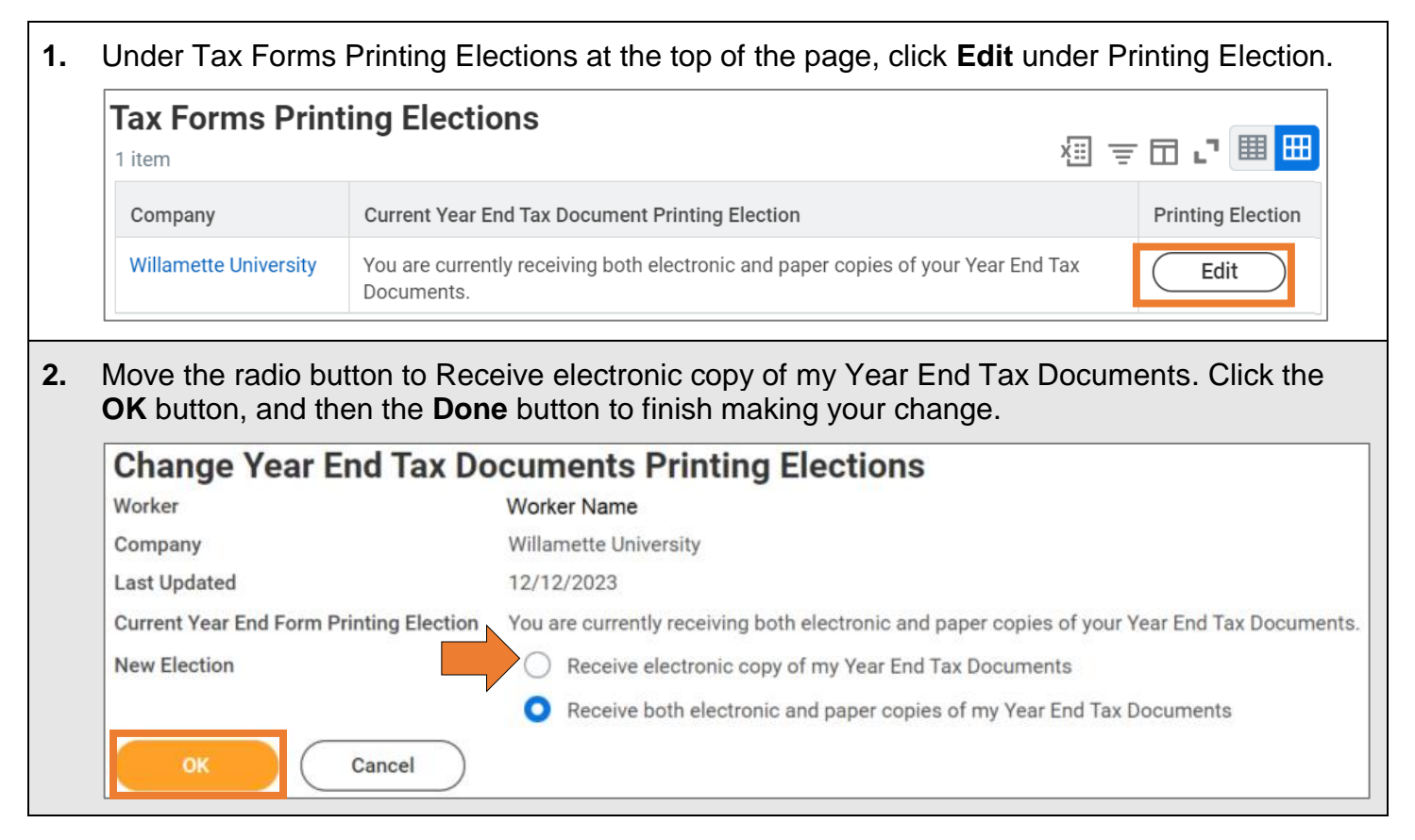

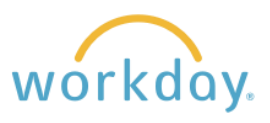

## **View/Print W-2s**

| 1. | Go to the All Tax Documents                                                  | 2 items              |                                   |          |             |               |  |  |  |
|----|------------------------------------------------------------------------------|----------------------|-----------------------------------|----------|-------------|---------------|--|--|--|
|    | section in the middle of the page.                                           | Tax Year             | Company Name                      | Tax Form | Issued Date | Employee Copy |  |  |  |
|    | by year. Click the <b>View/Print</b>                                         | 2022                 | Willamette University             | W-2      | 01/12/2023  | View/Print    |  |  |  |
|    | Button to select the desired W-2.                                            | 2021                 | Willamette University             | W-2      | 01/12/2022  | View/Print    |  |  |  |
| 2. | The W-2 will display. As desired, ye clicking the print icon in the upper ri | ou can p<br>ght-hanc | rint it from this vi<br>I corner. | ew by    | đ           |               |  |  |  |

If you are no longer employed with Willamette, and your Workday status is therefore inactive, please contact Kelly Rose Lavery at krlavery @willamette.edu so that she can assist you with log in credentials

## **Change Tax Elections**

|                                       | ections                                       |                                               |                         |                      |                   |                                        |                              |                   |                      |                                        |           |                      |                                  |                |
|---------------------------------------|-----------------------------------------------|-----------------------------------------------|-------------------------|----------------------|-------------------|----------------------------------------|------------------------------|-------------------|----------------------|----------------------------------------|-----------|----------------------|----------------------------------|----------------|
| /orker<br>ompan<br>/ork Sta<br>ome St | Erin H<br>y Willan<br>ate Orego<br>tate Orego | eckman<br>nette University<br>n<br>n          |                         |                      |                   |                                        |                              |                   |                      |                                        |           |                      |                                  |                |
| ederal                                |                                               |                                               |                         |                      |                   |                                        |                              |                   |                      |                                        |           |                      |                                  |                |
| ederal<br>V-4                         | Effective Date                                | Marital Status                                | Number                  | of<br>s Extra Wi     | thholding         | Multiple<br>Jobs or<br>Spouse<br>Works | Total<br>Dependent<br>Amount | Other             | Deductions           | Exempt from<br>NRA Additiona<br>Amount | Exempt    | No<br>Wage/No<br>Tax | Last Updated                     | Last Updated B |
| 2                                     | 12/05/2023                                    | Married filing jointly<br>Qualifying widow(er | (or<br>))               | 0                    | 0.00              | Yes                                    | 0.00                         | 0.00              | 0.00                 | No                                     | No        | No                   | 10/31/2023<br>10:03:23.099<br>AM | Andrea Jones   |
| Up<br>tate<br>regon V                 | date                                          | item                                          |                         |                      |                   |                                        |                              |                   |                      |                                        |           | ×                    | ] = ₀₀ ⊟                         | ני 🏾 🖿         |
| State W<br>Election                   | H<br>Effective D                              | ate Marital Status                            | Number of<br>Allowances | Additional<br>Amount | Lock In<br>Letter | Exempt                                 | MSRR<br>Exempt               | Domicile<br>State | No<br>Wage/No<br>Tax | Last Updated                           | Last Upda | ted By F             | Print Completed                  | Form           |
| Q,                                    | 12/05/2023                                    | B Married                                     | 0                       | 0.00                 | No                | No                                     | No                           |                   | No                   | 10/31/2023<br>10:02:41.819<br>AM       | Andrea J  | ones (               | View Compl                       | eted Form      |